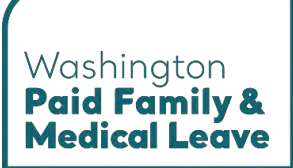

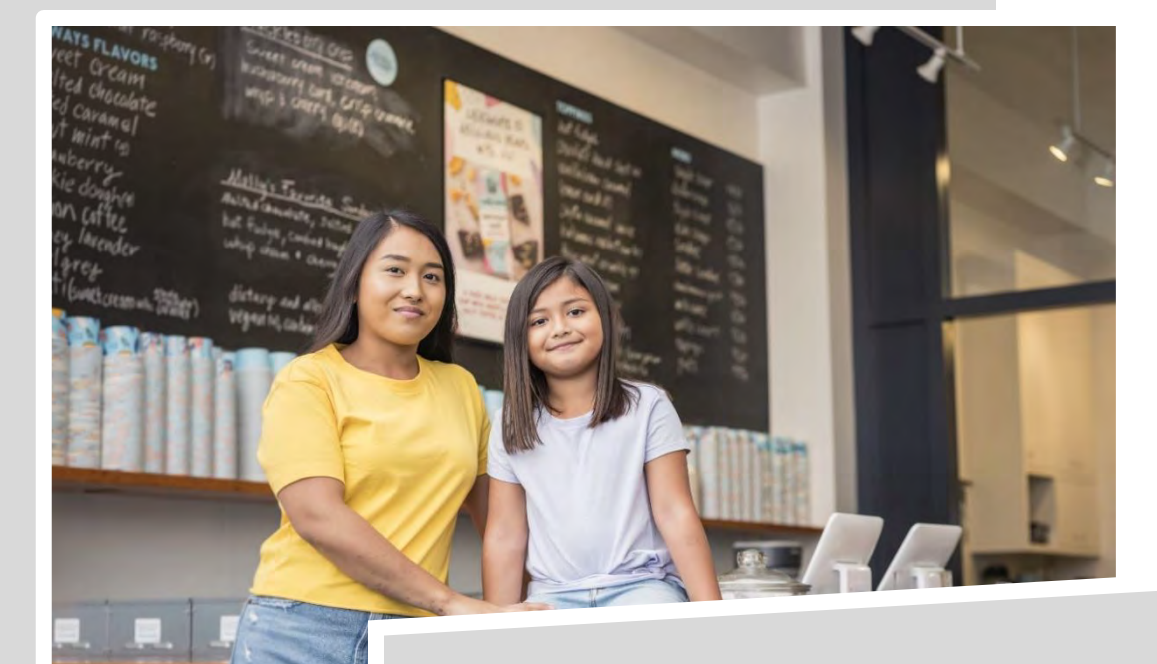

# **SAW User Guide**

# Washington's Paid Family & Medical Leave Program

Here for you. Use this guide for assistance with the SecureAccess Washington (SAW) portal and linking to the Paid Leave portal.

**Stay informed.** This guide is updated regularly to match the current user experience. The most recent version of this guide is available at paidleave.wa.gov.

paidleave.wa.gov

UPDATED NOVEMBER 2024

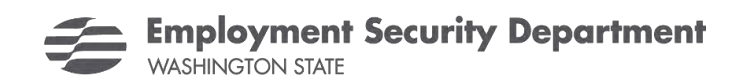

## **Table of Contents**

| Introduction                                             | 3  |
|----------------------------------------------------------|----|
| The SecureAccess Washington (SAW) and Paid Leave Portals | 3  |
| Mobile, tablet, and desktop view                         | 4  |
| SecureAccess Washington (SAW) Portal                     | 5  |
| Login to your SAW account                                | 5  |
| Troubleshoot issues signing in                           | 6  |
| Recover your username                                    | 7  |
| Reset your password                                      | 9  |
| Create a new SAW account                                 | 10 |
| Link your SAW account to the Paid Leave portal           | 15 |
| Use Multi-Factor Authentication (MFA)                    | 20 |
| Complete multi-factor authentication                     | 20 |
| Update multi-factor authentication methods               | 23 |

# Introduction

This user guide will help you use the SecureAccess Washington (SAW) portal to securely access your Paid Family and Medical Leave portal.

See the table of contents for specific tasks and the info boxes, like the one below, for additional information that may answer your questions or help you work through common issues.

Need help? Check these boxes for helpful information and ways to troubleshoot common issues.

#### The SecureAccess Washington (SAW) and Paid Leave Portals

You must login to the SAW portal first to access the Paid Leave portal.

SecureAccess Washington (SAW) is an online portal used to access Washington state services securely. You only need one SAW account to access services from state agencies, including Paid Family and Medical Leave.

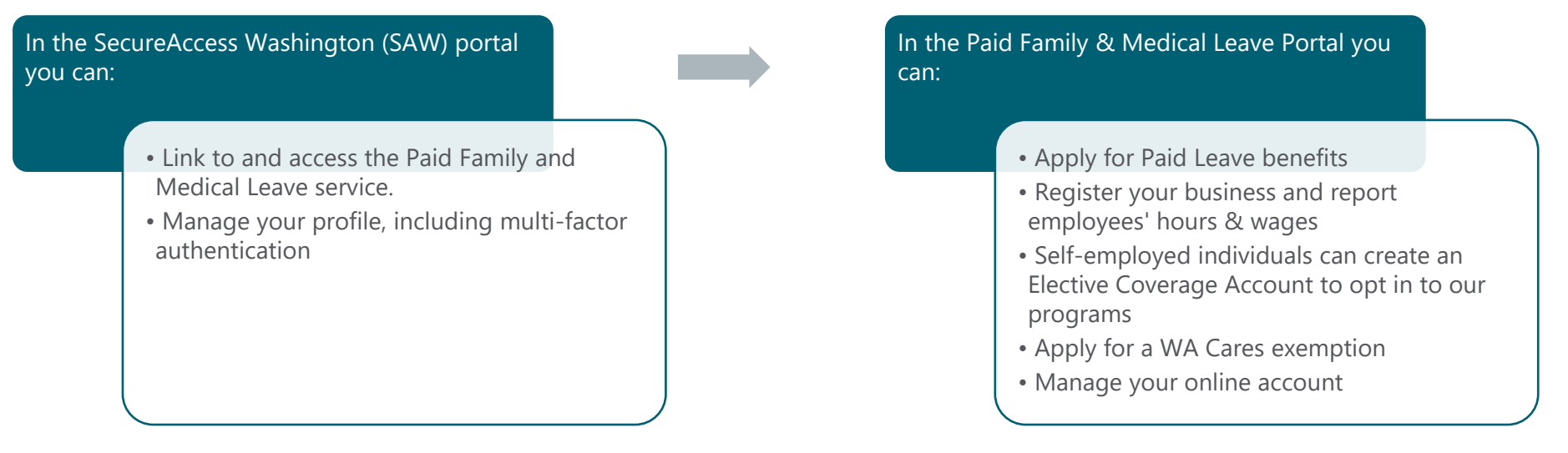

Check out the Portal User Guide for Benefit Customers for instructions on how to create and manage your Paid Leave benefit account.

#### Mobile, tablet, and desktop view

Mobile view

The screenshots in this user guide are shown in tablet view, which may differ from the view you have on your device. If you are on a mobile phone, the content may be organized differently from these screenshots. For example:

- **1.** The navigation menu. In mobile view, you will have to click the 'hamburger menu' to view the navigation options. In tablet or desktop view, the navigation menu is typically spread out horizontally with all options viewable.
- 2. Vertical row(s). In mobile view, content may be organized into one vertical row, while in tablet and desktop view content will usually be spread out in multiple vertical rows.

| Hi, PurpleBlossoni   Return To SAW                                              | 1    | Employment Security Department<br>WASHINGTON STATE         |                           | Hi, PurpleBlossom   Return To S |
|---------------------------------------------------------------------------------|------|------------------------------------------------------------|---------------------------|---------------------------------|
|                                                                                 | 1 ни | ome SMessage Center                                        |                           | Add/Switch Act                  |
| Update Contact Preferences                                                      |      | -                                                          |                           |                                 |
| Primary Contact Information                                                     | 2    | Update Contact Preferences                                 |                           |                                 |
| Domestic      International                                                     |      | Fr. St. St. St. St. St. St. St. St. St. St                 |                           |                                 |
| Phone Number (###-#####)*                                                       |      | Primary Contact Information                                |                           |                                 |
| 206-438-6300                                                                    |      |                                                            |                           |                                 |
| Phone Ext.                                                                      |      | Domestic O International                                   |                           |                                 |
|                                                                                 |      | Phone Number (###-####)*                                   | Phone Ext.                |                                 |
| Email Address*                                                                  |      | 206-438-6300                                               |                           |                                 |
| kaelynnmarie.gonzalez@esd.wa.gov                                                |      |                                                            |                           |                                 |
| Preferred Contact Method*                                                       |      | Email Address*                                             | Preferred Contact Method* |                                 |
| Email                                                                           |      | kaelynnmarie.gonzalez@esd.wa.gov                           | Emiali                    | ~ · · · ·                       |
| Can we leave a detailed voicemail message at the<br>phone number you provided?* |      | Can we leave a detailed voicemail message at the phone num | nber you provided?*       |                                 |
| Ves No                                                                          |      | Ves No                                                     |                           |                                 |

#### Tablet or desktop view

# **SecureAccess Washington (SAW) Portal**

SecureAccess Washington (SAW) is an online portal used to access Washington state services. Only one SAW account is necessary to access services for many agencies, such as the Department of Licensing and Department of Fish and Wildlife.

### Login to your SAW account

- 1. Go to 'SecureAccess.WA.Gov'. On the login page:
  - a. Enter your Username under 'LOGIN'.
  - b. Enter your Password
  - c. Click Submit.

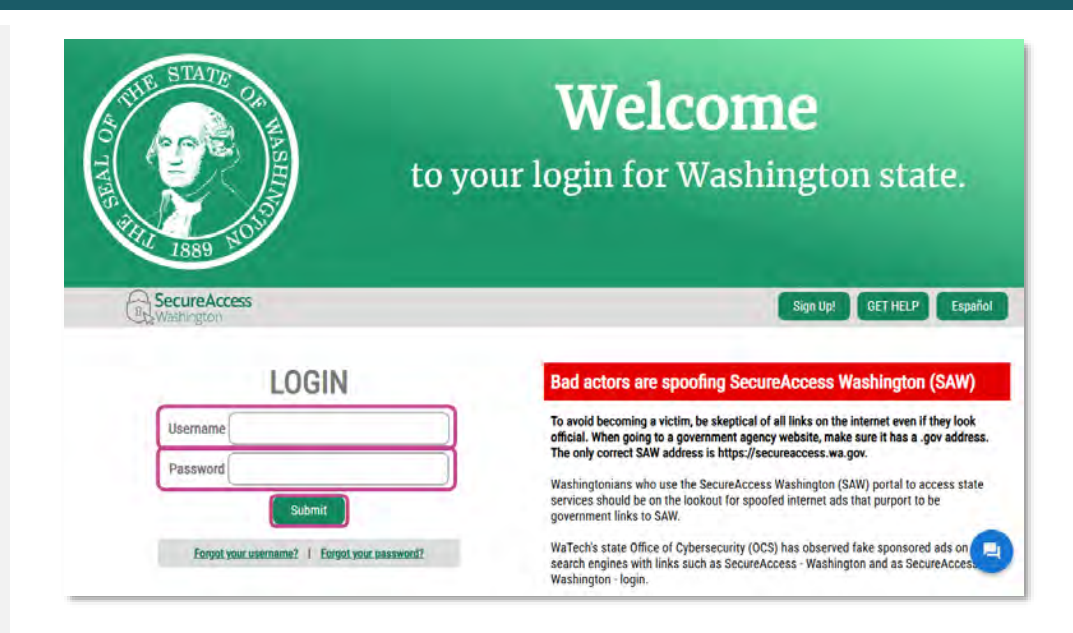

- The first time you access your SAW account on a device, you may be taken to the 'Don't lose access to your account' screen. Select one of the following:
  - a. **Review My Profile**: Add or update your phone number or email address to avoid losing access to your account. Go to the <u>'Use Multi-Factor</u> <u>Authentication'</u> section for instructions on how to update your account information in SAW.
  - b. **Set Up Authenticator**: Set up a third-party authenticator application. If you encounter an issue, you will need to contact the authenticator app company for support.
  - c. **Not Right Now**: Do not update authentication methods.

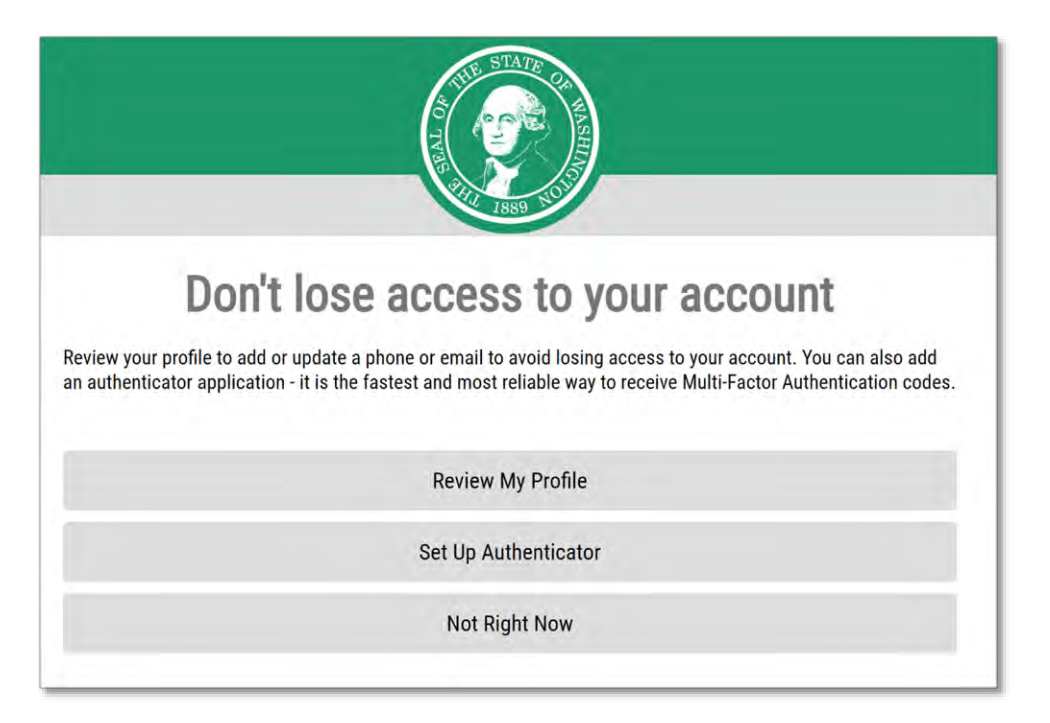

#### Troubleshoot issues signing in

If you cannot login to your SAW account, read the tips below and then try to recover your username and/or reset your password.

- If you attempt and fail to login to your account five or more times, your account will be temporarily locked for approximately 10 minutes.
   Wait until the lock is removed and then try again.
- If you have lost access to the email associated with your account or accidentally deleted your account, it takes two steps to access your online Paid Leave account again:
  - 1. Create a new SAW account.
  - 2. Call us at 833-717-2273 to relink your new SAW account with your Paid Leave account.

#### **Recover your username**

1. Go to '<u>SecureAccess.WA.Gov'</u>. On the login page click Forgot your username?

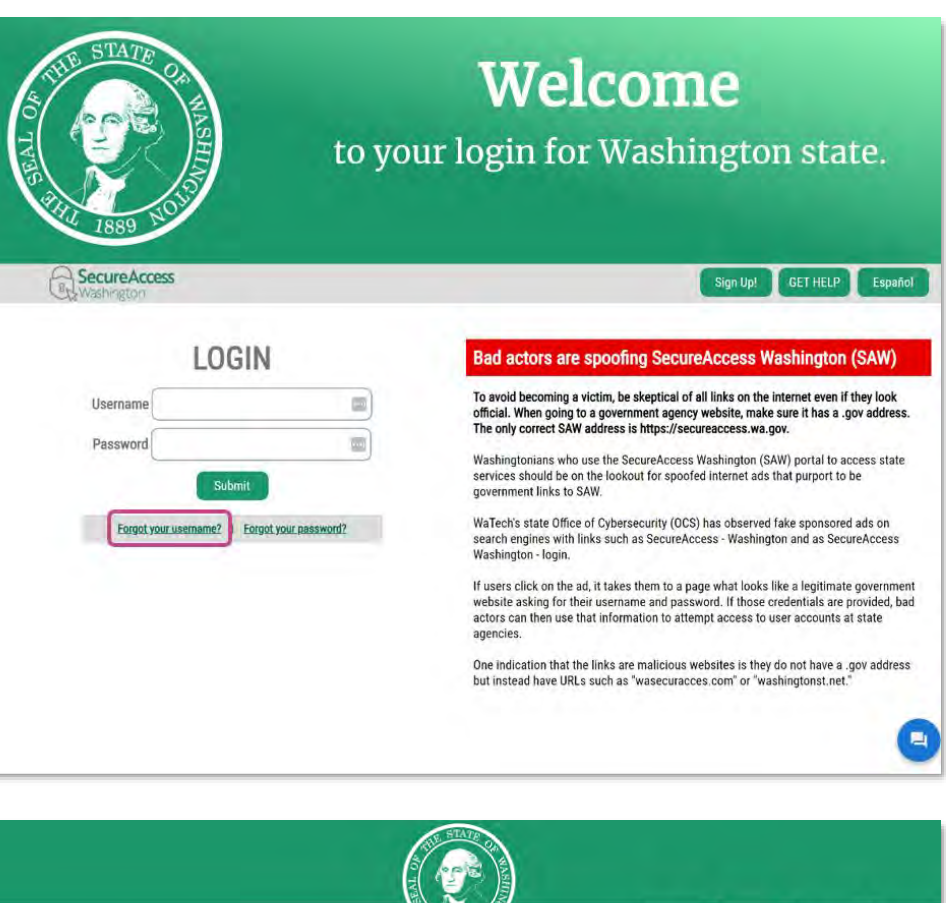

- 2. On the 'Username Reminder' page:
  - a. Enter the email address you used to create the SAW account.
- **3.** Check the **Verify you are human** box if necessary. A verification process will run and display a green check when complete.
  - a. Click Send.

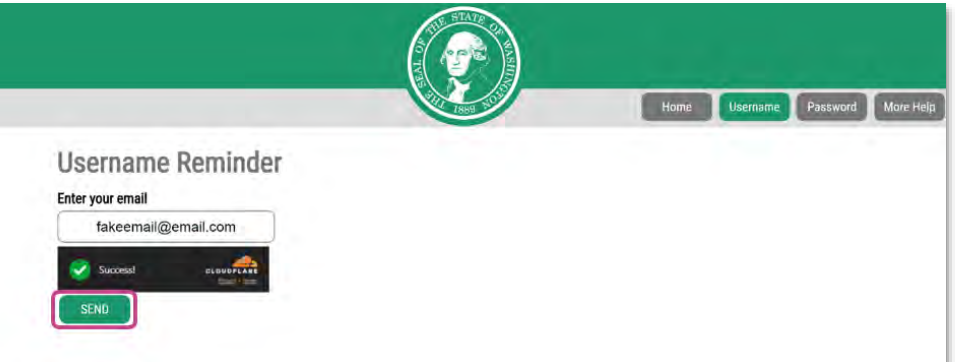

2. You will receive an email from SecureAccess Washington with your username and account information. You can use this information to login into SAW.

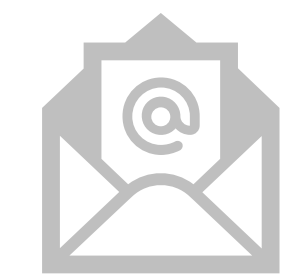

If your email is not associated with a username a red banner will appear. If you have any other email addresses that may be associated with your username, repeat this process.
 Otherwise, <u>create a new SAW Account</u>.

#### **Reset your password**

1. Go to '<u>SecureAccess.WA.Gov'</u>. On the login page, click Forgot your password?

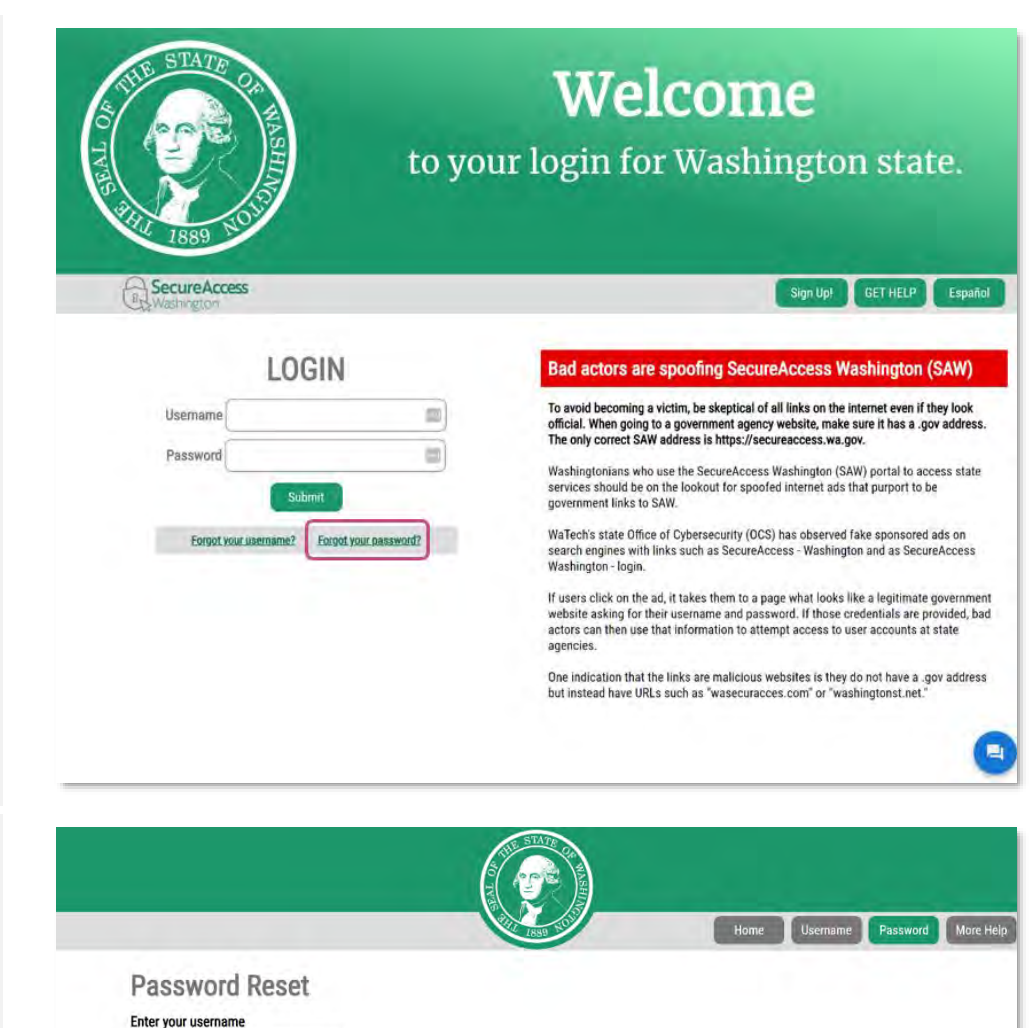

- 2. On the 'Password Reset' page:
  - a. Enter your username.
  - b. Enter the email address associated with your username.
- **3.** Check the **Verify you are human** box if necessary. A verification process will run and display a green check when complete.
  - a. Click **RESET**.

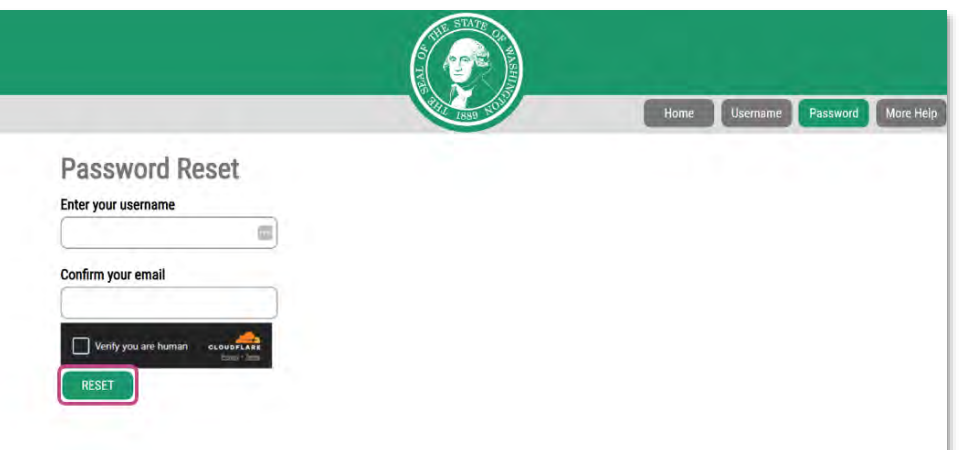

**4.** You will receive an email from SecureAccess Washington with a link to reset your password. Open the email and click on the link.

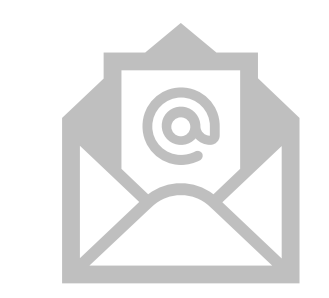

- **5.** On the 'Change Your Password' screen:
  - a. Enter a new password
  - b. Confirm the password by entering it again
  - c. Click UPDATE.

| Change Your Password |  |
|----------------------|--|
| New Deseword         |  |
| INCH FOSSWOLD        |  |
| Confirm New Paseword |  |
| Commini New Password |  |
|                      |  |
| UPDATE               |  |

## Create a new SAW account

If you have accessed other state agencies with a SAW account, you can use the same SAW account to access the Paid Leave portal. For instructions to add the Paid Leave portal to your existing SAW account, see the 'Link you SAW account to the Paid Leave portal' section below.

- **1.** Go to '<u>SecureAccess.WA.Gov'</u>. On the login page:
- 2. Click **Sign Up!** in the navigation bar to create a SAW account.

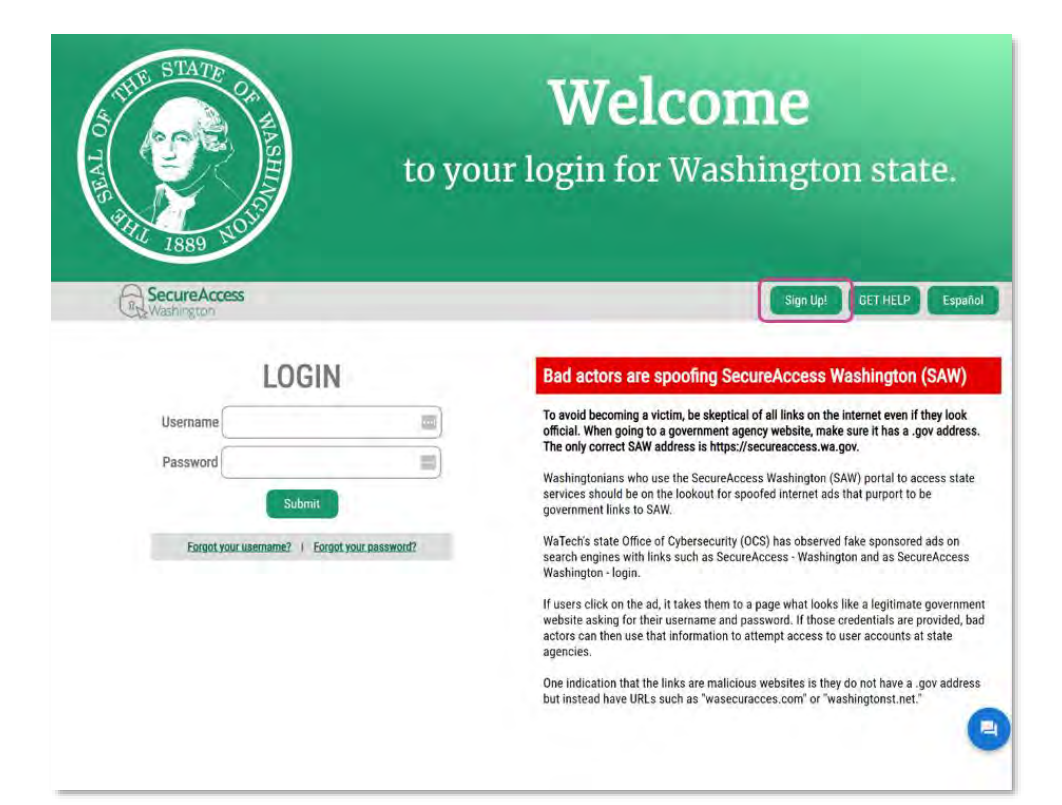

- **3.** On the 'Sign Up For An Account' form, enter the following:
  - a. First Name
  - b. Last Name
  - c. **Primary Email:** This is the email that will be associated with this SAW account. It is important you remember this email address.
  - d. **Mobile Phone Number:** This field is optional but adding it now will allow you to use it for multi-factor authentication (MFA) and will decrease the possibility that you lose access to your account in the future.
  - e. **Username:** This will be the username associated with your Paid Leave or WA Cares account.
  - f. **Password:** The password must be at least 10 characters and must contain a special character, a lowercase letter, an uppercase letter, or a number.
- **4.** Check the **Verify you are human** box if necessary. A verification process will run and display a green check when complete.
- 5. Click Create my account.

|                                                                                                    | Sign Up!                                                          |
|----------------------------------------------------------------------------------------------------|-------------------------------------------------------------------|
| <b>U</b>                                                                                                    |                                                                   |
| Sign Up For An Account                                                                                                    | Tapakai                                                           |
| i di se timi bahaning barri ka mpingri (anan azzanti. Il yawan mir na<br><u>tanà kara</u>                                                                   | in if you dready have an account,                                 |
| Personal Information                                                                                                    |                                                                   |
|                                                                                                    |                                                                   |
| Last Name                                                                                                    |                                                                   |
| Primary Email                                                                                                    |                                                                   |
|                                                                                                    |                                                                   |
| Contact Information For Security (Op                                                                                                    | ptional)                                                          |
| Provide elaboraria carriaci vykormatori la receive security codes vet<br>acteurs la year eccurant. You can esta or esta additional contact micro<br>atticue | i veduce the channe of lowny<br>mallocolation in your SAM economy |
| Additional Email Address (Optional)                                                                                                    |                                                                   |
|                                                                                                    |                                                                   |
| Mobile Phone Number (Optional)                                                                                                    |                                                                   |
| Monneger and data salara may apply A meaninger will only be sont wh<br>chemister even our <u>Motion Income of Version</u> in <u>Stranger Policy</u>         | en jour respectif it. Her mene                                    |
| learname and Deceward                                                                                                    |                                                                   |
| Jsemame                                                                                                    |                                                                   |
|                                                                                                    |                                                                   |
| Password Requirements<br>Add at least 10 more characters                                                                                                    |                                                                   |
| Add a special character of a lower case letter to an up                                                                                                    | percase letter or a number                                        |
| =                                                                                                    |                                                                   |
| Confirm Password                                                                                                    |                                                                   |
|                                                                                                    |                                                                   |
|                                                                                                    |                                                                   |

**6.** You will receive an email from SecureAccess Washington with an activation link. Open the email and click on the link.

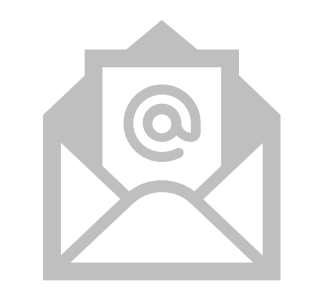

- 7. On the 'SAW login page':
  - a. Enter your **Username**
  - b. Enter your **Password**
  - c. Click **Submit** to login.

| to you                                                        | Welcome<br>ur login for Washington state.                                                                                                    |
|---------------------------------------------------------------|----------------------------------------------------------------------------------------------------|
| R Washington                                                  | Sign Up! GET HELP Español                                                                                                    |
| LOGIN                                                         | ON BEHALF OF                                                                                                    |
| Username                                                      | WASHINGTON                                                                                                    |
| Password  Submit Forgot your usemame?   Forgot your password? | AGENCIES                                                                                                    |
|                                                               | A REAL PROPERTY OF THE REAL PROPERTY OF THE REAL PR |

- 8. The first time you access your SAW account on a device, you may be taken to the 'Don't lose access to your account' screen. Select one of the following:
  - a. **Review My Profile**: Add or update your phone number or email address to avoid losing access to your account. Go to the <u>'Use Multi-Factor</u> <u>Authentication'</u> section for instructions on how to update your account information in SAW.
  - b. **Set Up Authenticator**: Set up a third-party authenticator application. If you encounter an issue, you will need to contact the authenticator app company for support.
  - c. **Not Right Now**: Do not update authentication methods.

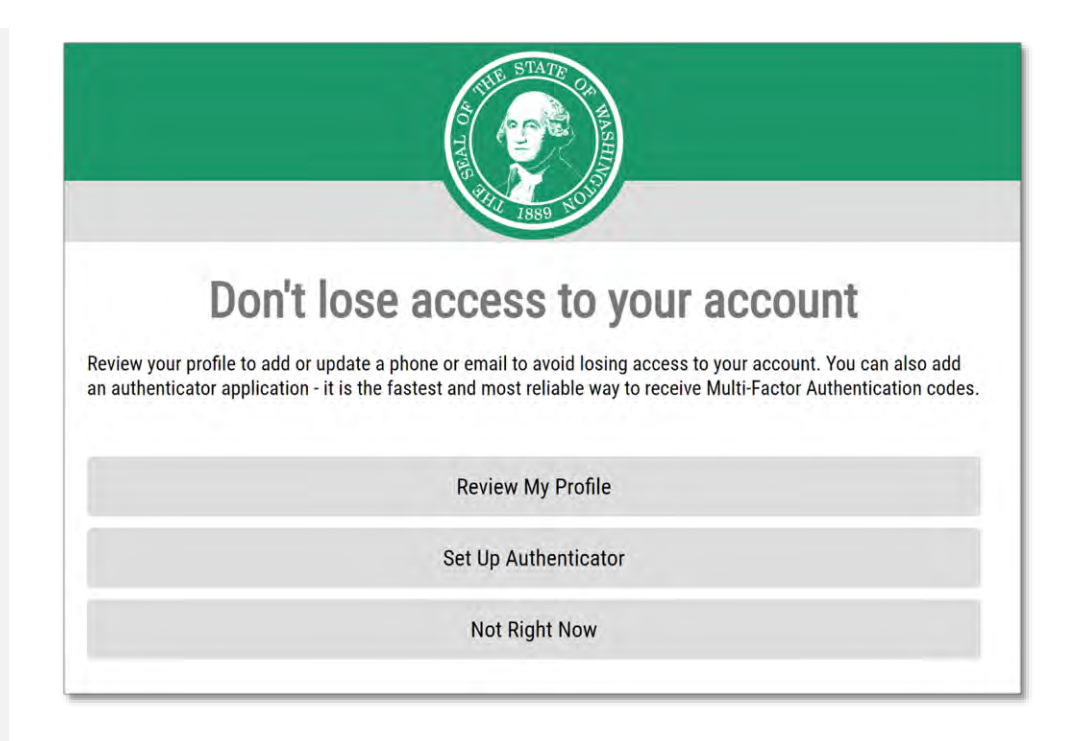

## Link your SAW account to the Paid Leave portal

1. Go to '<u>SecureAccess.WA.Gov'</u>. On the login page, click **Add A New Service**.

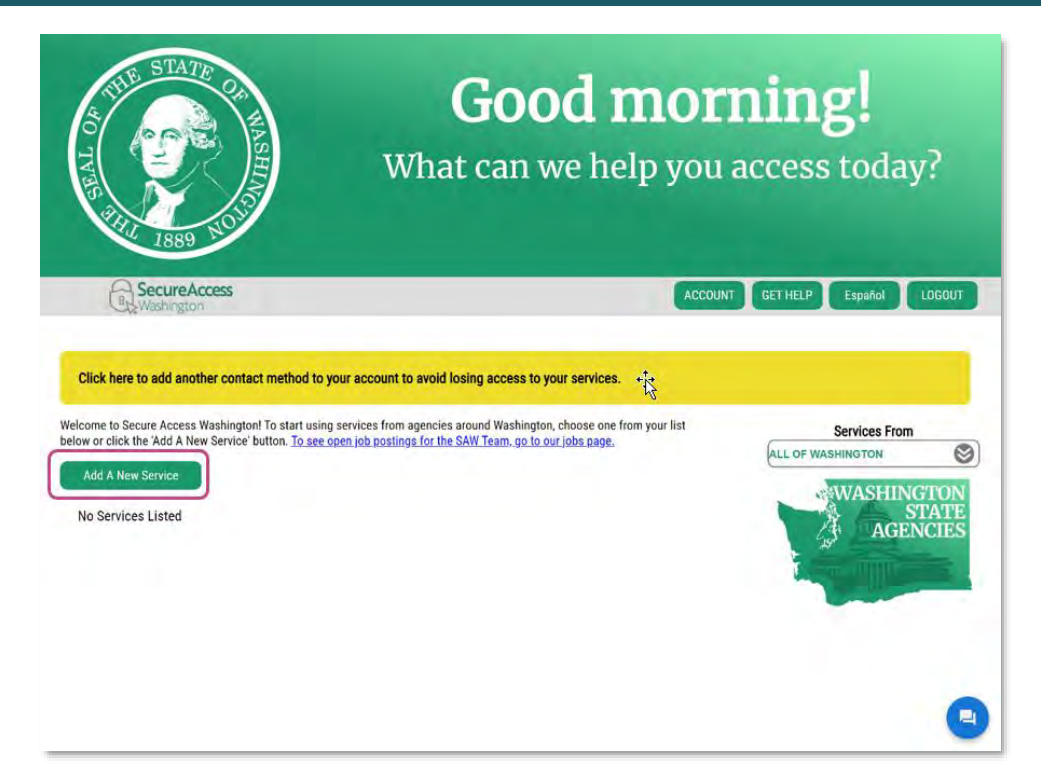

2. On the 'Add A New Service' screen, click I would like to browse a list of services by agency.

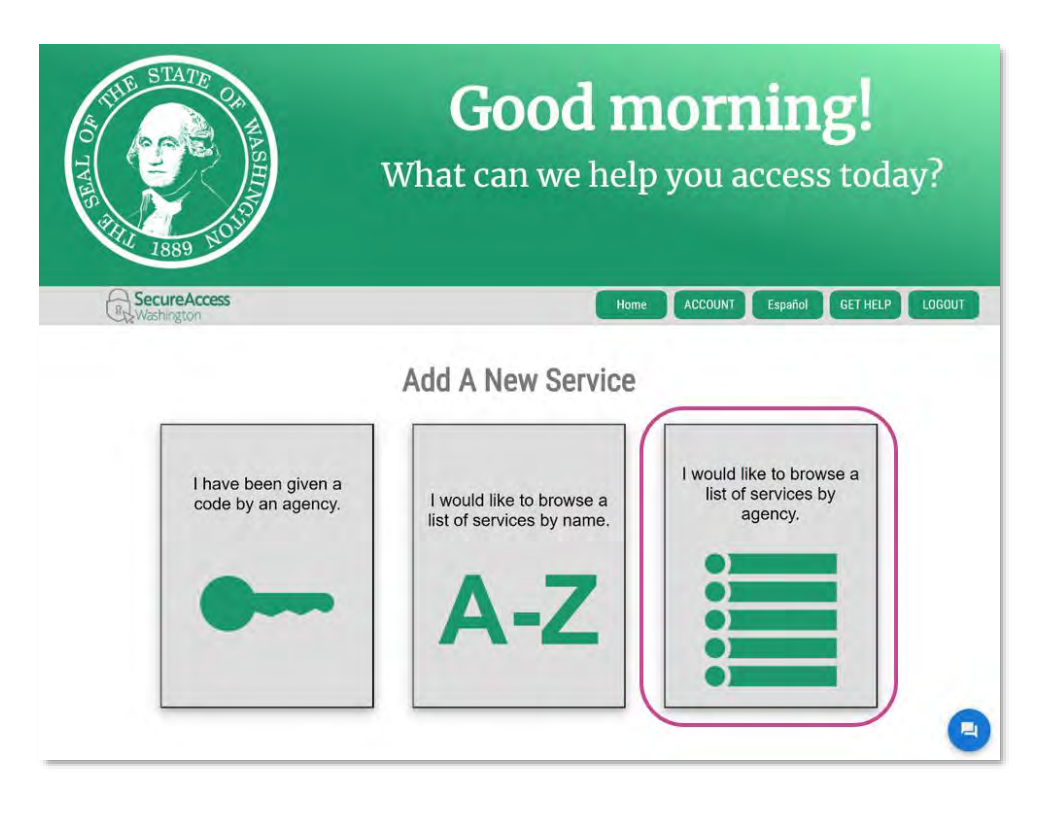

**3.** Scroll down the list of agencies and click **Employment Security Department**.

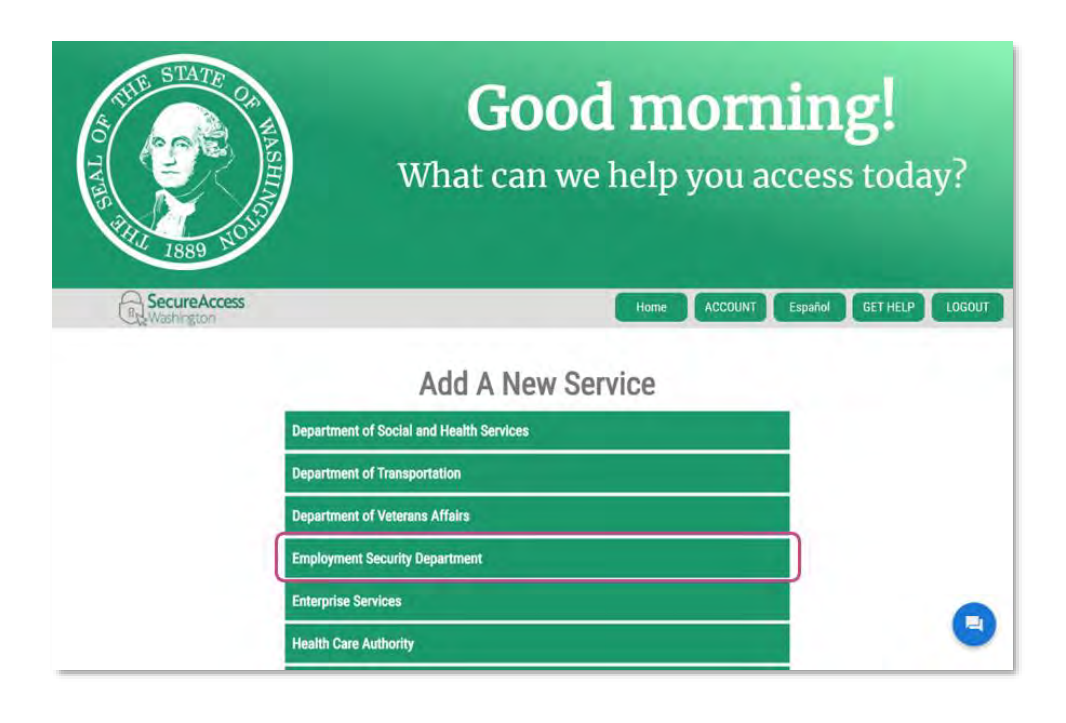

**4.** Find 'PAID FAMILY AND MEDICAL LEAVE (PFML)' in the list of services and click **Apply**.

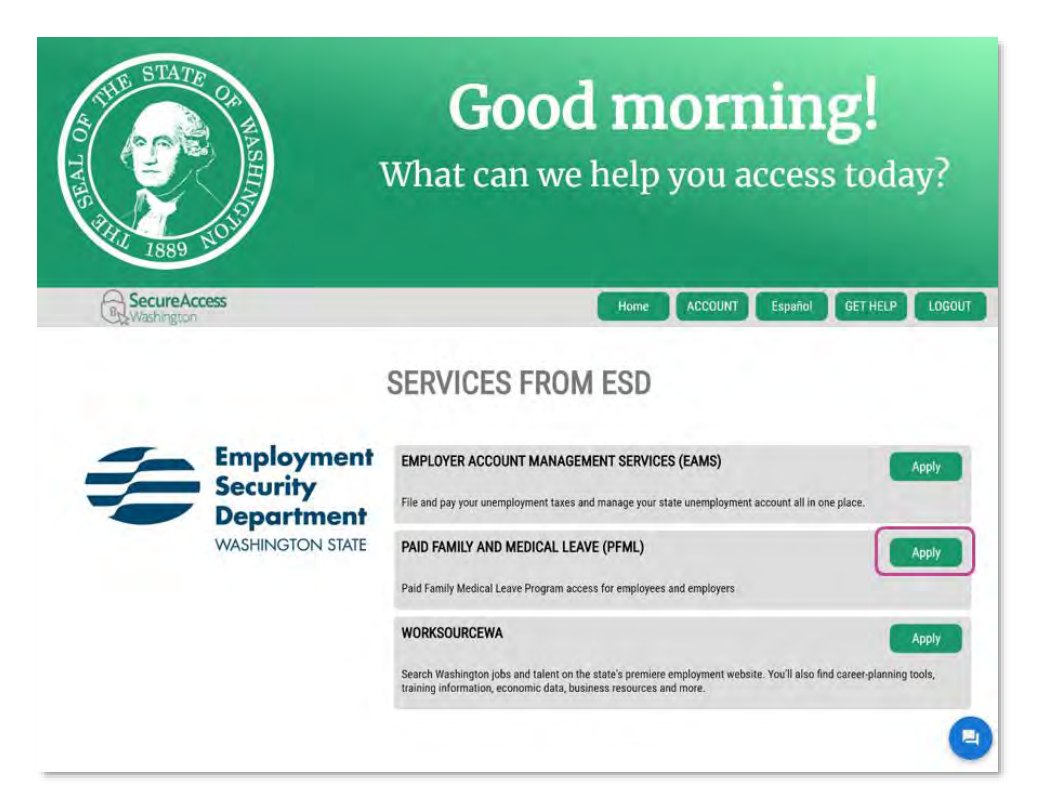

 On the 'REGISTRATION COMPLETE' pop up click OK.

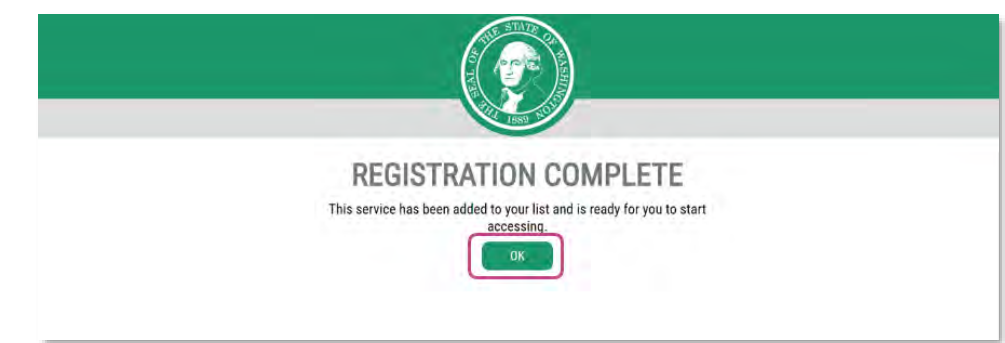

**6.** On your 'SAW homepage', click **Access Now** next to Paid Family and Medical Leave (PFML).

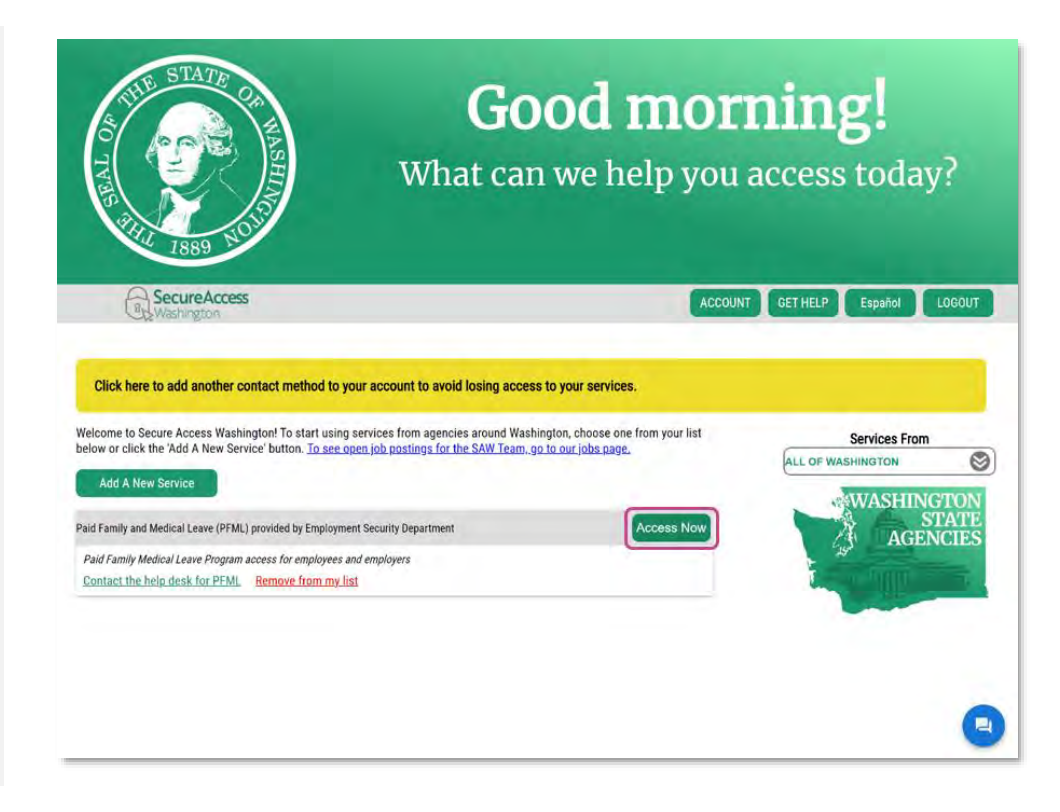

## Use Multi-Factor Authentication (MFA)

When you access Paid Family and Medical Leave through SAW, you will be asked to verify your identity using multi-factor authentication (MFA). The Employment Security Department does not monitor or otherwise control the multi-factor authentication process. This is a process implemented directly by and through SAW.

#### **Complete multi-factor authentication**

**1.** On the 'Multi-Factor Authentication (MFA)' screen choose how you would like to receive a verification code.

Unless you have added a mobile phone or authenticator app to your account profile, email will be your only option to send a verification code to. For instructions to add new authentication methods, see the '<u>Update multi-factor</u> <u>authentication methods'</u> section below.

| <b>SAFETY FIRST!</b><br>This service requires MFA.                                                                                                    |  |  |  |
|----------------------------------------------------------------------------------------------------|--|--|--|
| Help Español                                                                                                    |  |  |  |
| Or or se Method     enter Code     enter bevice     Access Service  Multi-Factor Authentication (MFA)  This service requires additional verification beyond username and password to prevent fraud and identity theft. You will need to enter a verification code:  Choose Method  We would you like to receive your verification code?  *********************************** |  |  |  |
|                                                                                                    |  |  |  |

 Based on the method selected, you will receive an authentication code via email or text message. Enter the second half of the verification code and click Submit.

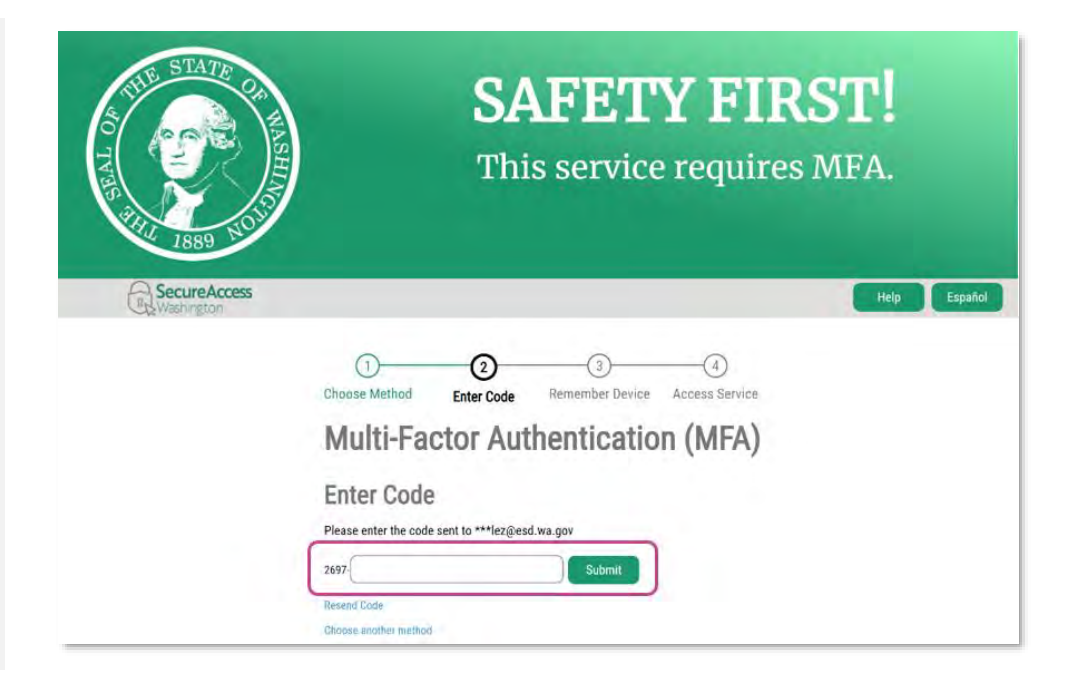

- **3.** Choose whether SAW should remember the device you are using to access your Paid Leave portal.
  - a. If you choose to have SAW remember your device, type in the name for it. This will help you manage the devices you use to access your account in the future.
- 4. Click Submit

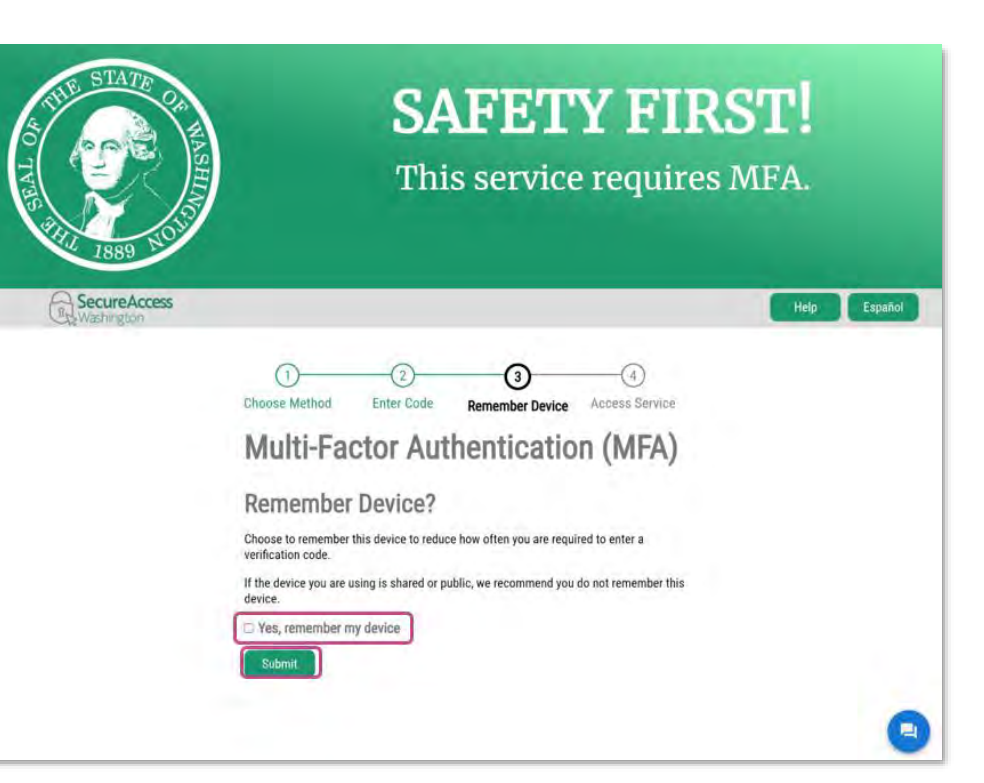

#### Update multi-factor authentication methods

**1.** On your 'SAW homepage', click **ACCOUNT** in the navigation menu.

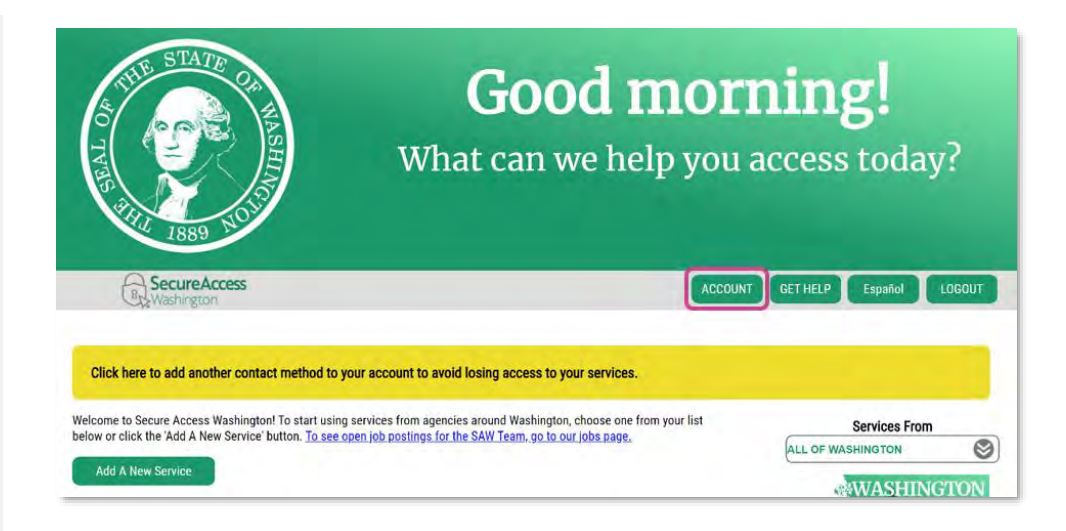

2. Verify your identity following the <u>Use Multi-Factor</u> <u>Authentication</u> steps above.

- **3.** On the 'Profile' tab of the 'Account' screen, you can:
  - a. Update your primary email address
  - b. Update your mobile phone number
  - c. Use the **Set Up Authenticator** hyperlink to add use a third-party authenticator app.

If you encounter an issue while using an authenticator app, you will need contact the authenticator app company for support.

4. Click **UPDATE** to save your changes.

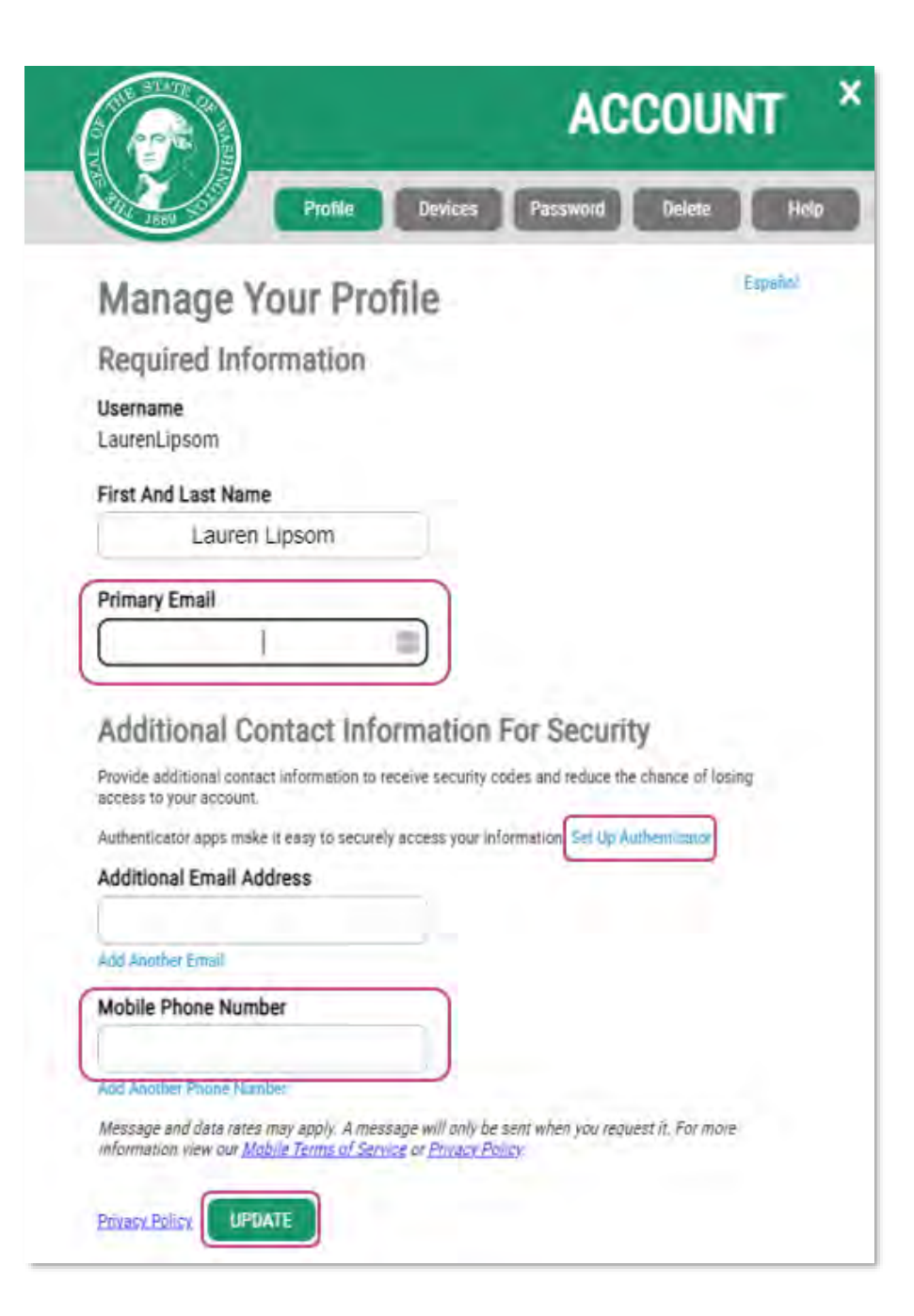